# **MANUAL DE ACTUALIZACIÓN**

# Nacsport Basic Plus Versión 6.0 05 Agosto 2020

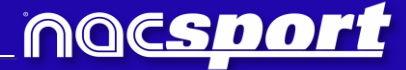

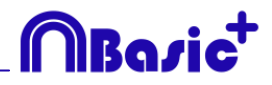

# VÍAS DE CONTACTO

Puedes contactar con nosotros a través de cualquiera de las siguientes vías:

|          | WEB: <u>www.nacsport.com</u>                                                                                   |
|----------|----------------------------------------------------------------------------------------------------|
| f        | FACEBOOK: <u>www.facebook.com/nacsportSL</u>                                                                   |
| y        | TWITTER: <u>www.twitter.com/nacsport</u>                                                                       |
|          | YOUTUBE: <u>www.youtube.com/nacsport</u>                                                                       |
| 0        | INSTAGRAM: <u>www.instagram.com/nacsport</u>                                                                   |
| in       | LINKEDIN: <u>www.linkedin.com/company/nacsport</u>                                                             |
| G+       | GOOGLE: plus.google.com/+nacsport                                                                              |
|          | E-MAIL: info@nacsport.com                                                                                      |
| <b>P</b> | CHAT: www.nacsport.com/livezilla/chat.php                                                                      |
| 8        | SKYPE: <u>nacsport</u>                                                                                         |
| \$6      | TELÉFONO: +34 928 363 816                                                                                      |
| <b>P</b> | DIRECCIÓN: C/. Dr. Juan Domínguez Pérez, 23. 2º<br>35008 Las Palmas de Gran Canaria<br>Islas Canarias – España |

Horario: Lunes – Viernes 8:00-20:00 (UTC+0)

Manual Nacsport Basic Plus Versión 6.0 05 Agosto 2020 © New Assistant for Coach Sport, S.L.

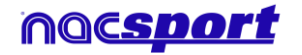

# MBasic<sup>+</sup>

# ÍNDICE

| 1 <u>Plantillas de botones</u> | Pág. 3 |
|--------------------------------|--------|
| 2 <u>Timeline</u>              | Pág. 5 |
| 4 <u>Cambios generales</u>     | Pág. 6 |

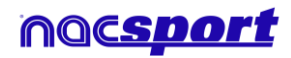

# **1. PLANTILLAS DE BOTONES**

#### **1.1** Nuevas opciones de edición de los botones.

Ahora contaremos con una serie nueva de opciones a la hora de editar los aspectos gráficos de nuestros botones, además alguno de los procesos de la edición han cambiado para ser más sencillos e intuitivos.

 Formas predeterminadas para los botones. Desde el menú desplegable sobre el cuadro de nombre del botón podrás seleccionar la forma que deseas utilizar para el botón. Esto permitirá crear plantillas mucho mejor organizadas.

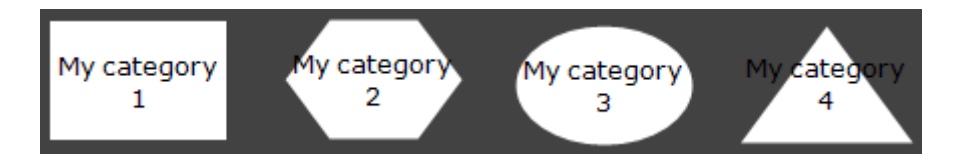

- **Transparencia.** Aparte del color también se podrá modificar el nivel de transparencia de un botón, lo que permitirá hacer un uso mucho más sencillo de los botones anidados. Para modificar la transparencia tan solo tienes que utilizar el control deslizante correspondiente

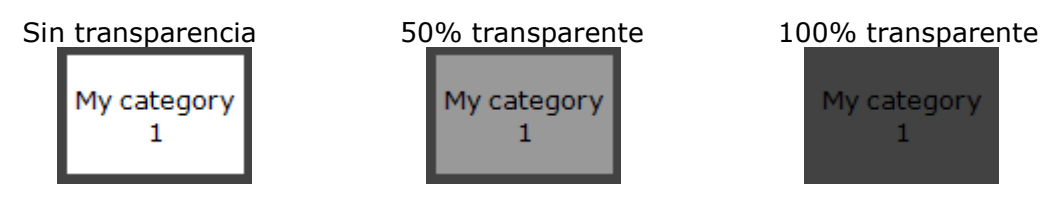

 Color del contador. Por defecto el color de los contadores será negro, esto puede dificultar la lectura del mismo al utilizar determinados colores de fondo para la plantilla. Desde el cuadro de color correspondiente podrás modificar el color de fondo de los contadores

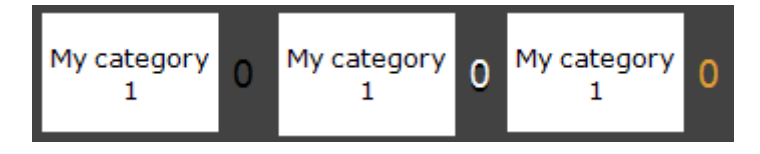

- **Imágenes para botones inactivos.** Podrás añadir imágenes a los botones inactivos como si se tratara de una categoría o descriptor.
- Botón inactivo como marcador. Los botones inactivos podrán mostrar la puntuación de un evento, siempre y cuando se cuente con botones con la propiedad "acción punto" activa. Tan solo deberás establecer un botón como inactivo, y desde el menú desplegable de la parte derecha seleccionar la puntuación de que equipo mostrará.

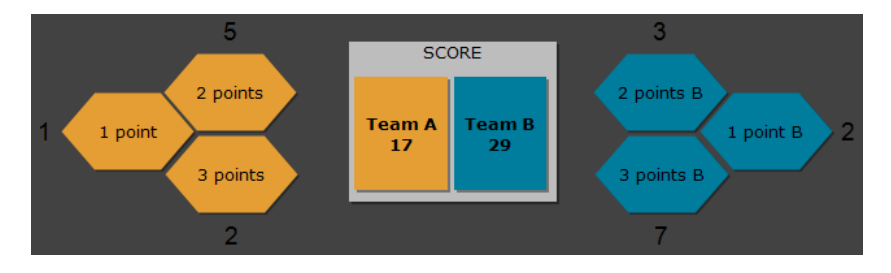

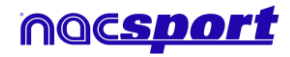

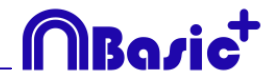

- **Edición del tamaño del botón.** Al seleccionar un botón se mostrará un reborde alrededor del mismo. Al arrastrar cualquiera de los puntos de este reborde se modificará el tamaño del botón. Esto permitirá realizar una edición mucho más cómoda y rápida del botón.

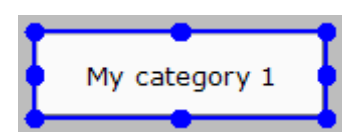

- Editar el nombre del botón. Al hacer doble clic sobre cualquier botón se podrá editar su nombre.
- Cuadro de información emergente. Al dejar el cursor del ratón sobre un botón cualquiera aparecerá un cuadro de texto mostrando información sobre el botón. Esto facilitará la edición de la plantilla al poder reconocer fácilmente el comportamiento específico de cada botón.

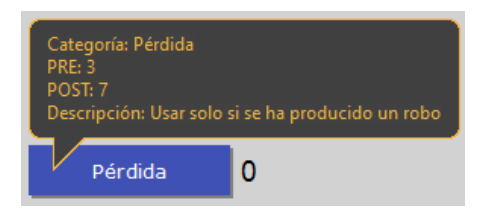

La información que se mostrará será: el tipo de botón (categoría/descriptor), el tiempo PRE y POST asignado y finalmente la descripción que se haya añadido al botón.

#### **1.2 Buscar y reemplazar**

Con esta opción se podrá reemplazar el texto de cualquier botón de la plantilla, pudiendo filtrar por tipos de botones, lo que será muy útil a la hora de realizar análisis de rival ya que se podrá modificar rápidamente la plantilla para que los botones muestren el nombre del equipo a analizar.

Al hacer clic en el icono BB se abrirá la ventana de buscar y remplazar

|                                 | Buscar y reemplazar |              | × |  |  |  |
|---------------------------------|---------------------|--------------|---|--|--|--|
| Texto Color                     |                     |              |   |  |  |  |
| Categorías Descriptores Alias   | Botones marco       |              |   |  |  |  |
| BALL RECOVERY LOST BALL         | AULT CORNER SHOT    | GOAL PENALTY |   |  |  |  |
| <                               |                     |              | > |  |  |  |
| Buscar<br>II                    |                     |              |   |  |  |  |
| I                               |                     |              | ~ |  |  |  |
| Reemplazar                      |                     |              |   |  |  |  |
|                                 |                     |              |   |  |  |  |
| 🗹 Ignorar Mayúsculas            |                     |              |   |  |  |  |
|                                 |                     |              |   |  |  |  |
| Categorías                      |                     |              |   |  |  |  |
| Descriptores                    |                     |              |   |  |  |  |
| Botón marco                     |                     |              |   |  |  |  |
| Alias                           |                     |              |   |  |  |  |
| Aplicar en todas las secuencias |                     |              |   |  |  |  |
|                                 |                     |              |   |  |  |  |
|                                 |                     |              | × |  |  |  |

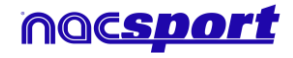

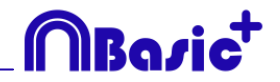

Para modificar el texto de cualquier botón tan solo deberás introducir el texto existente y el nuevo texto en los cuadros correspondientes. Se podrá seleccionar un botón concreto haciendo clic en el nombre del mismo en la parte superior. En caso de tener el mismo nombre en varios botones se podrá hacer uso de la leyenda de color para distinguir el tipo de botón sobre el que se realizará el cambio.

Activando las opciones correspondientes en la parte inferior, podrá limitar los cambios para que afecten tan solo a un tipo de botón concreto. También se podrá limitar los cambios a la secuencia actual o a la totalidad de la plantilla.

Haciendo clic en *invertirá* el orden de los textos a buscar y reemplazar, permitiendo esto revertir un cambio.

## **2. TIMELINE**

#### 2.1 Ocultar columnas en presentaciones.

Con esta opción se podrá reducir la cantidad de información mostrada en la ventana de edición de la presentación con el fin de realizar una carga más rápida de la misma.

Para ocultar/mostrar cualquier elemento haga clic en y seleccione el elemento que desee.

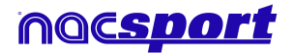

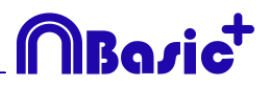

## **3. CAMBIOS GENERALES**

### 3.1 Atajos de teclado.

#### En Observación:

Botón derecho sobre el icono de abrir plantilla: Mostrar las últimas 10 plantillas utilizadas

#### En Presentaciones:

- X: mostrar/ocultar lista
- C: Cambiar el color de la lista

#### En Plantillas:

Rueda del ratón: mover el botón arriba/abajo

Shift +Rueda del ratón: mover el botón a la derecha/izquierda

Ctrl + Rueda del ratón: cambiar el tamaño del botón

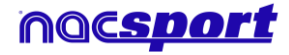

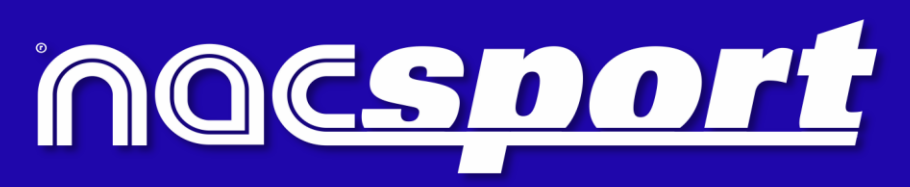

información de calidad, mejores decisiones